Originator logs in to the ePAF system.

Selects 'EPAF Originator Summary' from first screen:

## Electronic Personnel Action Form

| EPAF Originator Sum | imary    |  |  |  |
|---------------------|----------|--|--|--|
| New EPAF            | <b>N</b> |  |  |  |
| Act as a Proxy      |          |  |  |  |
| RELEASE: 8.5        |          |  |  |  |

#### Select 'Default Routing Queue' at bottom of EPAF Originator Summary screen

EPAF Originator Summary

| Current History                                                                                                    |                                                                              |  |  |  |
|----------------------------------------------------------------------------------------------------|------------------------------------------------------------------------------|--|--|--|
| Relect the link under Name to access details of the transaction, or select the link under Transaction to update the transaction. |                                                                              |  |  |  |
| Transaction Status: All Go                                                                                                    |                                                                              |  |  |  |
| 9 No transactions found in your queue.                                                                                           |                                                                              |  |  |  |
|                                                                                                    | New EPAF   Default Routing Queue   Search   Superuser or Filter Transactions |  |  |  |
|                                                                                                    | Return to EPAF Menu                                                          |  |  |  |
| RELEASE: 8.5                                                                                                    |                                                                              |  |  |  |

Select from pull-down what ePAF category you want to build a default routing queue for and then press GO.

# EPAF Default Routing Queue

Relect an Approval Category and Go. Once the page refreshes, select the Approval Level, User ID and action.

| Approval Category: | Not Selected 🗸                                                   |           | Highlight the ePAF category desired and |               |  |
|--------------------|------------------------------------------------------------------|-----------|-----------------------------------------|---------------|--|
|                    | Not Selected                                                     | i <b></b> | press GO.                               |               |  |
| Approval Queue     | Use to pay employees on call pay, EARN1                          |           |                                         |               |  |
|                    | Title Change with/without salary change, RECLAS                  |           |                                         |               |  |
| Approval Level     | Change employees annual salary, SALADJ                           |           | Re                                      | quired Action |  |
| Not Selected       | Change employees FTE/Salary/Class Code, FTE                      |           | N                                       | ot Selected 🔻 |  |
|                    | Staff Leaving Employment, ENDJOB                                 |           |                                         |               |  |
| Not Selected       | Change funding source, FUND                                      |           | N                                       | ot Selected 🔻 |  |
| Not Colocted       | Pay taxes on activity card, ACTCRD                               |           |                                         | at Calacted = |  |
| Not Selected       | Set up allowance(s) for use of electronic device. CELMON         |           | N .                                     | ot Selected + |  |
| Not Selected       | Budget Transfer (Budget Office ONLY), BUDGET                     |           | Ν                                       | ot Selected 🔻 |  |
|                    | Transfer Employee to New Position, TRNSFR                        |           |                                         |               |  |
|                    | Faculty Leaving Employment (Academic Affairs Office Only), FTERM |           |                                         |               |  |
| Save and Add N     | Discontinue Monthly Cell Phone Allowance, CELEND                 |           |                                         |               |  |
| ·                  | New Hire Student, NHST                                           |           |                                         |               |  |
|                    | Re-Hire Student, RHST                                            |           |                                         |               |  |
|                    | New Hire Student on Workstudy, NHSW                              |           | EPAF Originator Summary                 |               |  |
|                    | Re-Hire Student on Workstudy, RHSW                               |           | Return to EPAF Menu                     |               |  |
| RELEASE: 8.8       | Student Leaving Employment, ENDSTU                               |           |                                         |               |  |
|                    | Enter a faculty overload, OVERLD                                 |           |                                         |               |  |
|                    | Student Hourly Pay Rate Change, RSTADJ                           |           |                                         |               |  |
|                    | Work Study Student Hourly Pay Rate Change, RSWADJ                |           |                                         |               |  |

Enter desire default approver information.

## EPAF Default Routing Queue

Relect an Approval Category and Go. Once the page refreshes, select the Approval Level, User ID and action.

| Approval Category: Title Change with/without salary change, RECLAS   Go Select the user id for each approval level listed. |              |                                                                 |                 |
|----------------------------------------------------------------------------------------------------|--------------|-----------------------------------------------------------------|-----------------|
| Approval Queue                                                                                                    |              | NOTE: Use the magnifying glass icon to ensure correct spelling. |                 |
| Approval Level                                                                                                    | User Name    |                                                                 | Required Action |
| 10 - (DEPT) Department Head                                                                                                | BBRADEN      | Brian M. Braden                                                 | Approve 🔻       |
| 15 - (VERIF) Account Verification                                                                                          | LSHEPPAR     | Lisa J. Sheppard                                                | Approve 🔻       |
| 20 - (DEAN) Dean/Administrative Head                                                                                       | ▼ Q DFOX     | Douglas W. Fox                                                  | Approve 🔻       |
| 30 - (VP) Vice President/Provost Office                                                                                    | AWRIGHT      | Angelina W. Wright                                              | Approve 🔻       |
| 40 - (HR) Human Resources                                                                                                  | KNEAL        | Kurtis Ross Neal                                                | Approve 🔻       |
| 50 - (BUDGET) Budget Office                                                                                                | ▼ Q MPEPPER  | Margaret Rhea Pepper                                            | Approve 🔻       |
| 90 - (PAYROL) Payroll                                                                                                    | ▼ Q SHBROOKS | Shonda L. Brooks                                                | Apply 🔻         |
| Not Selected                                                                                                    |              |                                                                 | Not Selected 🔻  |
| Not Selected                                                                                                    |              |                                                                 | Not Selected 🔻  |
| Not Selected                                                                                                    | ▼ Q          |                                                                 | Not Selected 🔻  |
| Not Selected                                                                                                    | ▼ Q          |                                                                 | Not Selected 🔻  |

✓ Mandatory Levels defaulted from Electronic Approval Category Form (NTRACAT).

When completed, press 'Save and Add New Rows' button

Save and Add New Rows

### EPAF Default Routing Queue

Your change was saved successfully

Select an Approval Category and Go. Once the page refreshes, select the Approval Level, User ID and action.

Approval Category: Title Change with/without salary change, RECLAS

#### Approval Queue

| Approval Level                            | Us | ser Name |                      | <b>Required Action</b> | n Remove |
|-------------------------------------------|----|----------|----------------------|------------------------|----------|
| 10 - (DEPT) Department Head               | Q  | BBRADEN  | Brian M. Braden      | Approve 🔻              |          |
| 15 - (VERIF) Account Verification         | Q  | LSHEPPAR | Lisa J. Sheppard     | Approve -              |          |
| 20 - (DEAN) Dean/Administrative Head 🔹    | Q  | DFOX     | Douglas W. Fox       | Approve -              |          |
| 30 - (VP) Vice President/Provost Office 🔻 | Q  | AWRIGHT  | Angelina W. Wright   | Approve -              |          |
| 40 - (HR) Human Resources                 | Q  | KNEAL    | Kurtis Ross Neal     | Approve -              |          |
| 50 - (BUDGET) Budget Office               | Q  | MPEPPER  | Margaret Rhea Pepper | Approve -              |          |
| 90 - (PAYROL) Payroll 🔻                   | Q  | SHBROOKS | Shonda L. Brooks     | Apply -                |          |
| Not Selected                              | Q  | •        |                      | Not Selected 🔻         | ]        |
| Not Selected                              | Q  | •        |                      | Not Selected 🔻         | ]        |
| Not Selected                              | Q  | •        |                      | Not Selected 🔻         | ]        |
| Not Selected                              | Q  |          |                      | Not Selected 🔻         | ]        |

Save and Add New Rows

At this point, you may select another ePAF category and press GO. Repeat steps for all ePAF categories you have a need for.

When you now go to create a NEW ePAF, the default approver(s) will automatically be populated; however, if you should desire to change an approver, you can by over-riding the default user id.